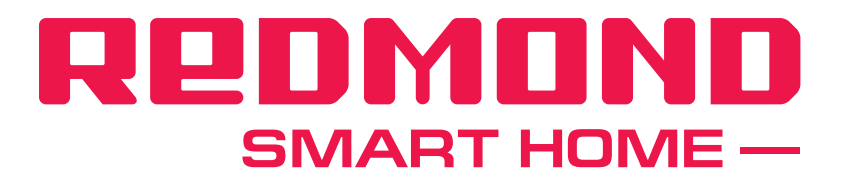

# Использование умной ТВ-приставки REDMOND SkyTVbox RSA-100S в качестве точки доступа (функция роутера)

1. Подключите SkyTVbox к телевизору (монитору):

Для подключения используйте разъем HDMI

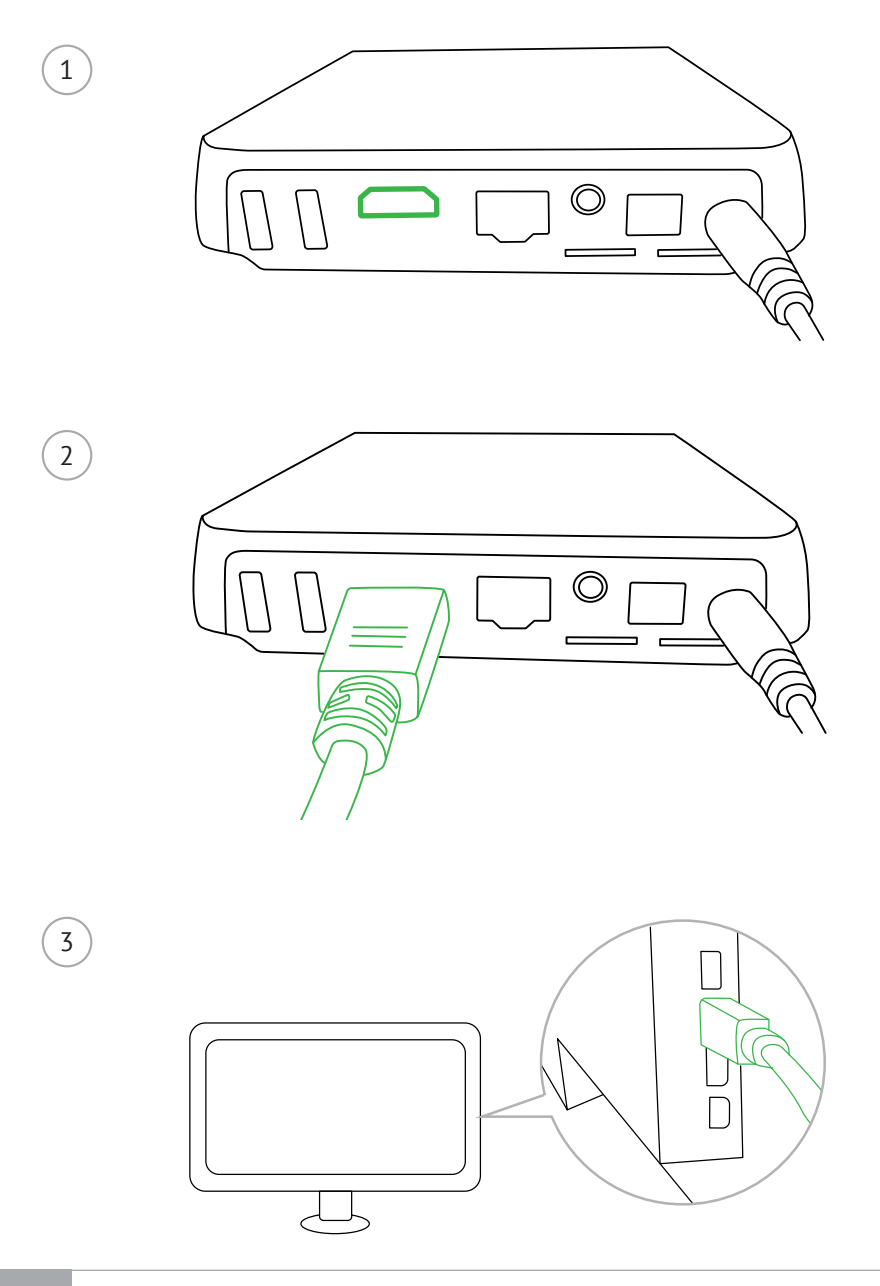

2. Подключите SkyTVbox к сети Интернет через WLAN-кабель:

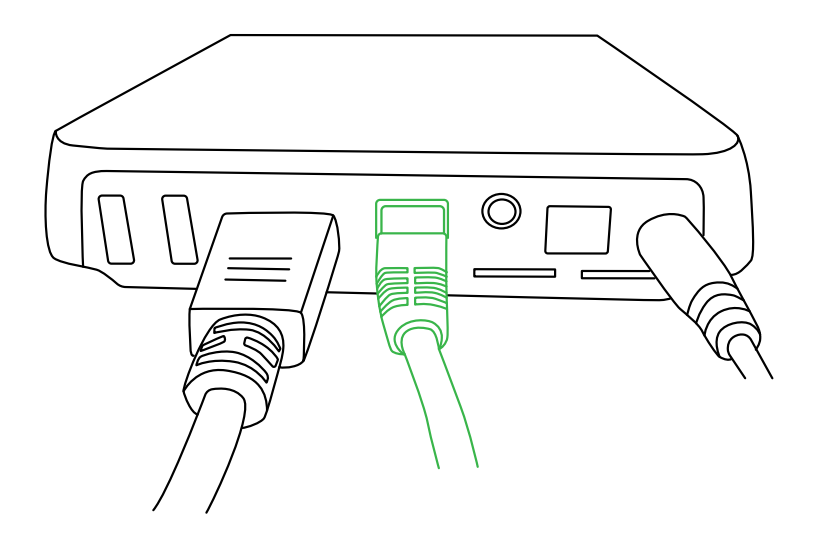

## 3. Зайдите в настройки SkyTVbox (Settings):

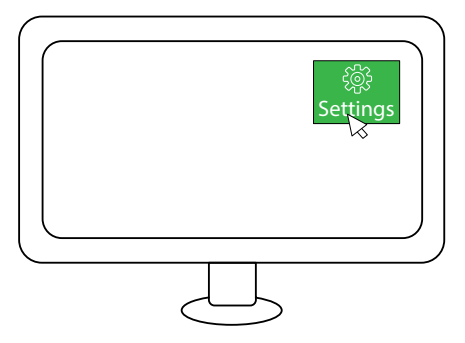

#### 4. Откройте вкладку Network («Сети»):

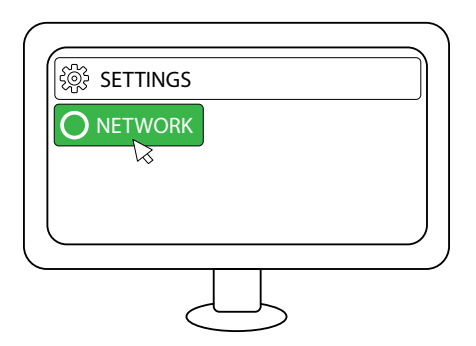

5. Выберите подключение к Ethernet:

| िङ्गि SETTINGS |            |
|----------------|------------|
|                |            |
|                | D Ethernet |
|                |            |
|                |            |
| $\sim$         |            |

6. Откройте вкладку Other («Сети»):

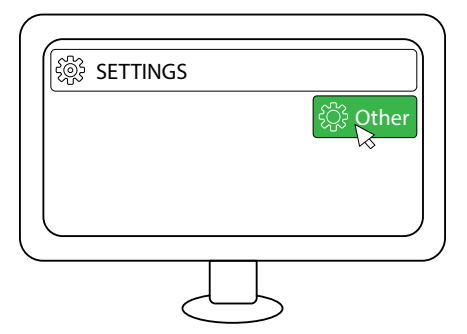

7. Нажмите кнопку More Settings («Дополнительные настройки»):

| င့်္ပြဲ Other |
|---------------|
| More Settings |
|               |
|               |

8. В открывшемся списке выберите элемент «Еще...»:

| Беспроводн | ње сети |  |
|------------|---------|--|
| Emë        |         |  |
|            |         |  |

#### 9. Выберите «Точка доступа WI-FI»:

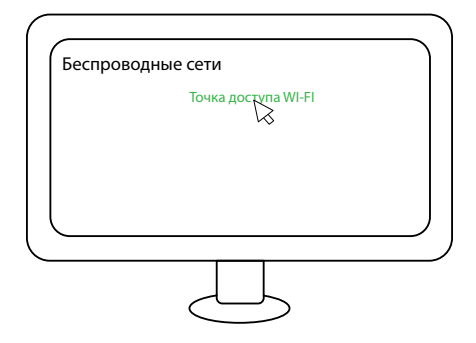

# 10. Зайдите в «Настройки точки доступа WI-FI»:

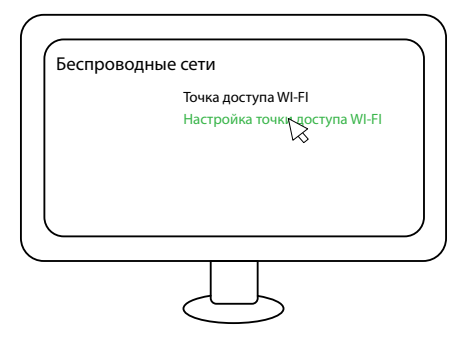

11. Задайте желаемое имя сети и пароль:

| Имя сети (SSID) |  |
|-----------------|--|
| redmondTest     |  |
|                 |  |
| ********        |  |
|                 |  |
|                 |  |
|                 |  |

## 12. Сохраните настройки:

| Имя сети (SSID)<br>redmondTest |  |           |  |
|--------------------------------|--|-----------|--|
| Пароль                         |  |           |  |
| ******                         |  | Сохранить |  |
|                                |  | R         |  |
|                                |  |           |  |

## 13. Активируйте точку доступа:

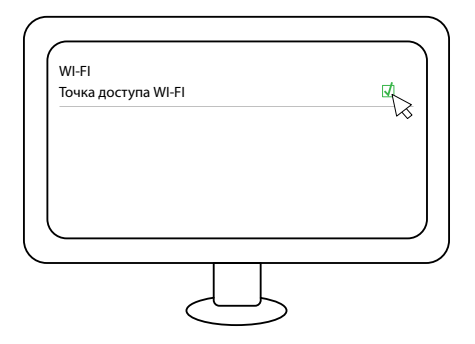

Для подключения устройств к сети Интернет через SkyTVbox, найдите созданную вами сеть в списке доступных вашему устройству (смартфон, планшет и т. д.), нажмите кнопку подключения и введите пароль, заданный в п. 11.

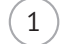

2

Выберите сеть:

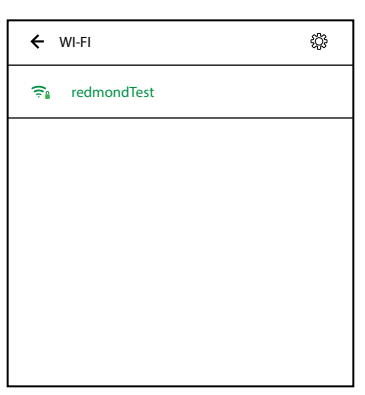

Введите пароль:

| redmo  | ndTest     |
|--------|------------|
| Пароль |            |
| Отмена | Подключить |

#### 3) Успешное подключение:

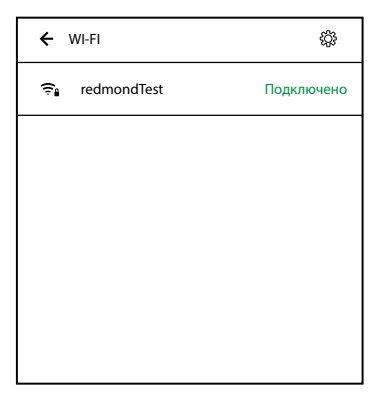